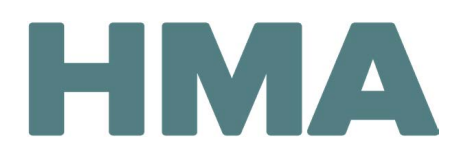

### Contents

| Signing with Adobe Acrobat                  | 1 |
|---------------------------------------------|---|
| Signing with Adobe Reader                   | 3 |
|                                             |   |
| Signing with Other (Non-Adobe) PDF Programs | 5 |

### Signing with Adobe Acrobat

Note: These steps may vary based on which version of Adobe Acrobat you have and which device and operating system you're using. 1. Click into the **Signature** field.

### Signature

- 2. If you have already created a signature in Adobe Acrobat, go to step 4.
- 3. If you haven't yet created a signature in Adobe Acrobat:
  - a. In the Add Digital ID window, select A new digital ID I want to create now and then click on Next.

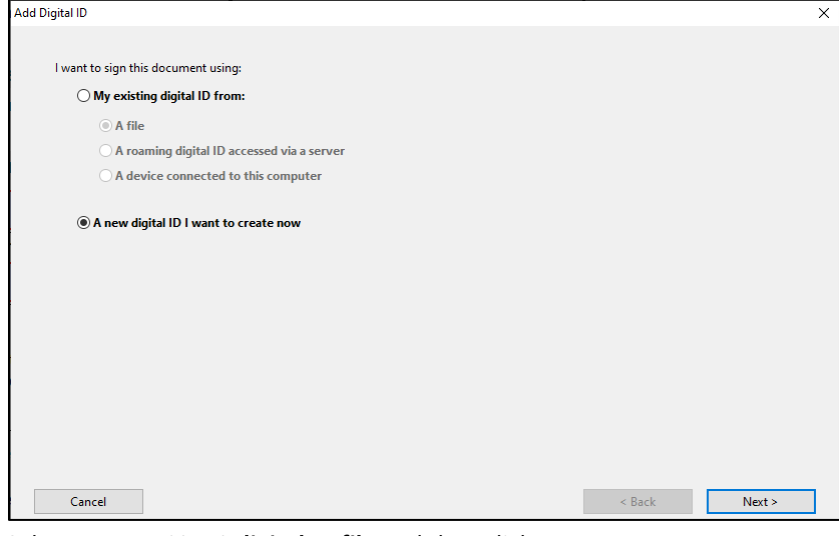

b. Select New PKCS#12 digital ID file and then click on Next.

| Add Digital ID                                                                                                    | -      | ×      |
|----------------------------------------------------------------------------------------------------|--------|--------|
|                                                                                                    |        |        |
| Where would you like to store your self-signed digital ID?                                                                                                    |        |        |
| New PKCS#12 digital ID file                                                                                                    |        |        |
| Creates a new password protected digital ID file that uses the standard PKCS#12 format. This<br>common digital ID file format is supported by most security software applications,<br>including major web browsers. PUCS+12 files have a pfx or .p12 file extension. |        |        |
| ○ Windows Certificate Store                                                                                                    |        |        |
| Your digital ID will be stored in the Windows Certificate Store where it will also be available<br>to other Windows applications. The digital ID will be protected by your Windows login.                                                                            |        |        |
|                                                                                                    |        |        |
|                                                                                                    |        |        |
|                                                                                                    |        |        |
|                                                                                                    |        |        |
|                                                                                                    |        |        |
|                                                                                                    |        |        |
|                                                                                                    |        |        |
|                                                                                                    |        |        |
| Cancel                                                                                                    | < Back | Next > |

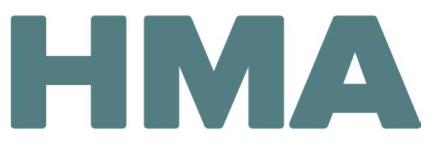

c. Enter your Name and Email Address and then click on Next.

| Add Digital ID                   |                                               |                  |        | ×      |
|----------------------------------|-----------------------------------------------|------------------|--------|--------|
|                                  |                                               |                  |        |        |
| Enter your identity inform       | ation to be used when generating the self-sig | ned certificate. |        |        |
| Na <u>m</u> e (e.g. John Smith): |                                               |                  |        |        |
| Organizational <u>U</u> nit:     |                                               |                  | ]      |        |
| Organization Name:               |                                               |                  | ]      |        |
| <u>E</u> mail Address:           |                                               |                  |        |        |
| <u>C</u> ountry/Region:          | US - UNITED STATES                            | ~                | •      |        |
| Key Algorithm:                   | 1024-bit RSA                                  | ~                | •      |        |
| Use digital ID <u>f</u> or:      | Digital Signatures and Data Encryption        | ~                | •      |        |
|                                  |                                               |                  |        |        |
|                                  |                                               |                  |        |        |
|                                  |                                               |                  |        |        |
|                                  |                                               |                  |        |        |
|                                  |                                               |                  |        |        |
| Cancel                           |                                               |                  | < Back | Next > |

d. Enter and confirm your desired password and then click on Finish.

| igital ID                                                                                                    |                                                                              |  |
|----------------------------------------------------------------------------------------------------|------------------------------------------------------------------------------|--|
| Enter a file location and password for your new digital ID file. You will ne<br>you use the digital ID to sign or decrypt documents. You should make a<br>so that you can copy this file for backup or other purposes. You can later<br>file using the Security Settinos dialog. | ed the password when<br>note of the file location<br>change options for this |  |
| File Name:                                                                                                    |                                                                              |  |
| Jsers\\AppData\Roaming\Adobe\Acrobat\11.0\Security\asdf.pfx                                                                                                    | Browse                                                                       |  |
| Not Rated                                                                                                    |                                                                              |  |
| Confirm Password                                                                                                    |                                                                              |  |
|                                                                                                    |                                                                              |  |
|                                                                                                    |                                                                              |  |
|                                                                                                    |                                                                              |  |
|                                                                                                    |                                                                              |  |

- 4. In the Sign Document window:
  - a. Enter your **Password**.
  - b. Click on Sign.

c. Follow the prompts to save the file.

| Sign Document                                                                                                    | ×      |
|----------------------------------------------------------------------------------------------------|--------|
| Sign As:                                                                                                    | ~ ?    |
| Password:                                                                                                    |        |
| Certificate Issuer:                                                                                                    | Info   |
| Appearance: Standard Text   Digitally signed by DN: on- , o, ou, email- c- Date: 2020.03.06 16:52:22                                                                                                    |        |
| OSTOP     OSTOP     O | Review |
| Sign                                                                                                    | Cancel |

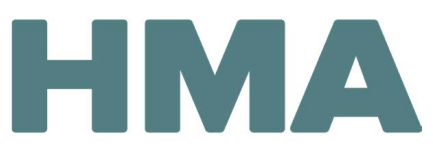

#### Potential Issue When Signing in Adobe Acrobat

Issue: I tried to create a new signature, but the Next button (outlined below) is missing.

| l Digital ID                               | >             |
|--------------------------------------------|---------------|
| I want to sign this document using:        |               |
| ○ My existing digital ID from:             |               |
| A file                                     |               |
| A roaming digital ID accessed via a server |               |
| ○ A device connected to this computer      |               |
| A new digital ID I want to create now      |               |
|                                            |               |
|                                            |               |
|                                            |               |
|                                            |               |
| Cancel                                     | < Back Next > |

Fix: Try reducing your screen magnification to 100% or changing your screen's resolution. To do this in Windows 10, for example:

- 1. Open **Start** (the Windows icon in the bottom left of the screen), select **Settings > System > Display**.
- 2. Under Scale and layout, check the setting under Change the size of text, apps, and other items. Try setting it to 100% (or smaller). If that doesn't solve your problem, under Resolution, try selecting a different value.
- 3. When prompted to keep the changes or revert back to your previous settings, select **Keep Changes**. You can revert them back later if need be.

Note: After changing these settings, you may need to close Acrobat entirely and re-open it for the changes to take effect.

### Signing with Adobe Reader

Configure a Digital ID for signing

Note: These steps may vary based on which version of Adobe Reader you have and which device and operating system you're using.

1. Click into the **Signature** field.

Signature

- 2. If you have already created a signature in Adobe Reader, go to step 4.
- 3. If you <u>haven't yet created</u> a signature in Adobe Reader:
  - a. In the Configure a Digital ID for signing window, select Create a new digital ID and then click on Continue.

| A Digital ID is required to                                                                                                    | Selec | t the typ | e of Digital ID:                                                                                  |
|----------------------------------------------------------------------------------------------------|-------|-----------|---------------------------------------------------------------------------------------------------|
| Signature. The most secure<br>Digital ID are issued by<br>trusted Certificate<br>authorities and are based<br>on secure devices like smart | 0     |           | Use a Signature Creation Device<br>Configure a smart card or token connected to your<br>computer  |
| card or token. Some are<br>based on files.<br>You can also create a new<br>Digital ID, but they provide<br>a low level of identity         | 0     | L.        | Use a Digital ID from a file<br>Import an existing Digital ID that you have<br>obtained as a file |
| assurance.                                                                                                    | 0     | <b>9</b>  | Create a new Digital ID<br>Create your self-signed Digital ID                                     |

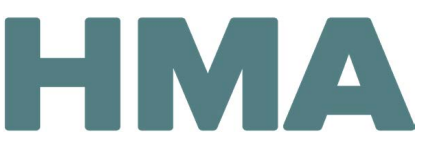

b. Select **Save to File** and then click on **Continue**.

| Select the destination                                                                                                    | of the new Digital ID ×                                                                                                    |
|----------------------------------------------------------------------------------------------------|----------------------------------------------------------------------------------------------------|
| Digital IDs are typically<br>issued by trusted providers<br>that assure the validity of<br>the identity.<br>Self-signed Digital ID may<br>not provide the same level<br>of assurance and may not<br>be accepted in some use<br>cases.<br>Consult with your recipients<br>if this is an acceptable form<br>of authentication. | <ul> <li>Save to File<br/>Save the Digital ID to a file in your computer</li> <li>Save to Windows Certificate Store</li> <li>Save the Digital ID to Windows Certificate Store to<br/>be shared with other applications</li> </ul> |
| 0                                                                                                    | Back Continue                                                                                                    |

c. Enter your Name and Email Address and then click on Continue.

| Create a self-signed D                                                                                                    | igital ID                                                                                                    |                                                                                                    | >        |
|----------------------------------------------------------------------------------------------------|----------------------------------------------------------------------------------------------------|----------------------------------------------------------------------------------------------------|----------|
| Enter the identity<br>information to be used for<br>creating the self-signed<br>Digital ID.<br>Digital IDs that are self-<br>signed by individuals do not<br>provide the assurance that<br>the identity information is<br>valid. For this reason they<br>may not be accepted in<br>some use cases. | Name<br>Organizational Unit<br>Organization Name<br>Email Address<br>Country/Region<br>Key Algorithm<br>Use Digital ID for | Enter Name         Enter Organizational Unit         Enter Organization Name         Enter Email         US - UNITED STATES         2048-bit RSA         Digital Signatures |          |
| 0                                                                                                    |                                                                                                    | Back                                                                                                    | Continue |

d. Enter and confirm your desired password and then click on Save.

| Save the self-signed L                                                                                                    | ligital ID to a file ×                                                                                    |
|----------------------------------------------------------------------------------------------------|----------------------------------------------------------------------------------------------------|
| Add a password to protect<br>the private key of the<br>Digital ID. You will need this<br>password again to use the<br>Digital ID for signing. | Your Digital ID will be saved at the following location : C:\Users\AppData\Roaming\Adobe\Acrobat\LDBrowse |
| Save the Digital ID file in a<br>known location so that you<br>can copy or backup it.                                                         | Apply a password to protect the Digital ID:                                                               |
| (?)                                                                                                    | Back Save                                                                                                 |

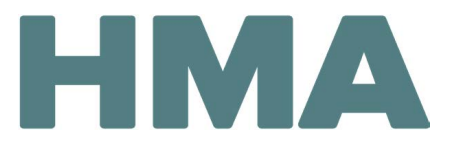

4. Choose the digital ID you want to use for signing and then click on **Continue**. Note: Most people have only one digital ID, but if you do have multiple digital IDs, select which one you want to use.

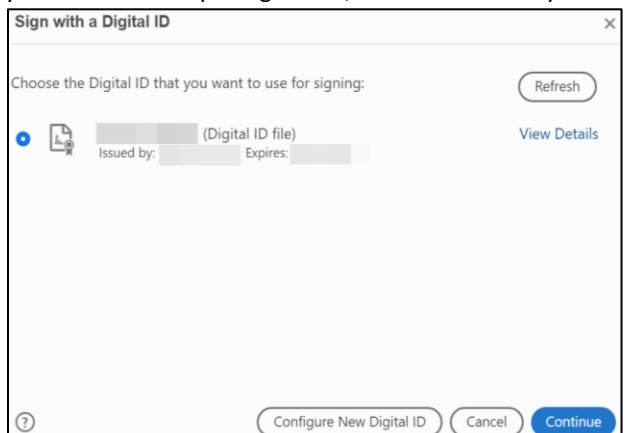

- 5. In the signature window:
  - a. Enter your **Password**.
  - b. Click on Sign.
  - c. Follow the prompts to save the file.

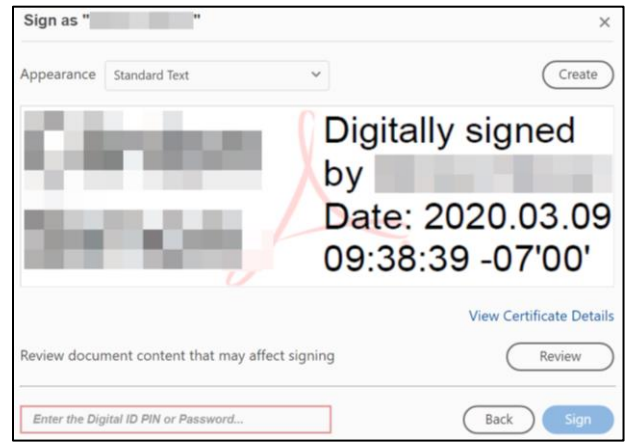

### Signing with Other (Non-Adobe) PDF Programs

Since non-Adobe PDF products can vary greatly, please consult your specific program's help manual for instructions on how to sign a PDF electronically. Please note that your program may not support electronic signatures. If this is the case, it is recommended to use Adobe Reader, which is a free product.